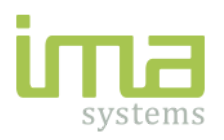

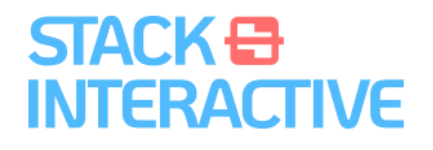

## Event Tracer Quick guide

Event Tracer ist eine Applikation für Teilnehmer und Besucher von Veranstaltungen oder Orten zur Nachverfolgung bei unerwarteten Infektionen mit dem Corona-Virus gemäß den Anforderungen der österreichischen und deutschen Bundesregierung. Die Datenverarbeitung entspricht europäischen Datenschutzstandards (DSGVO). Sämtliche Daten werden nur lokal gespeichert. Bei Registrierung für eine Veranstaltung werden die eigenen Daten und die die Daten der aktiven Begleitpersonen verschlüsselt an einen medizinischen Server gesendet (höchste Sicherheitsstandards!). Die Daten können nur in einem Notfall vom Covid-Beauftragten der jeweiligen Veranstaltung in Zusammenarbeit mit der lokalen Gesundheitsbehörde entschlüsselt und verarbeitet werden. Nach 28 Tagen werden die Daten automatisch vom Server gelöscht, es existieren keine Sicherungen.

## Installation

Die Applikation ist verfügbar für Apple iOS und Google Android und kann über die Plattform <u>https://eventtracer.app</u> herunter geladen und installiert werden.

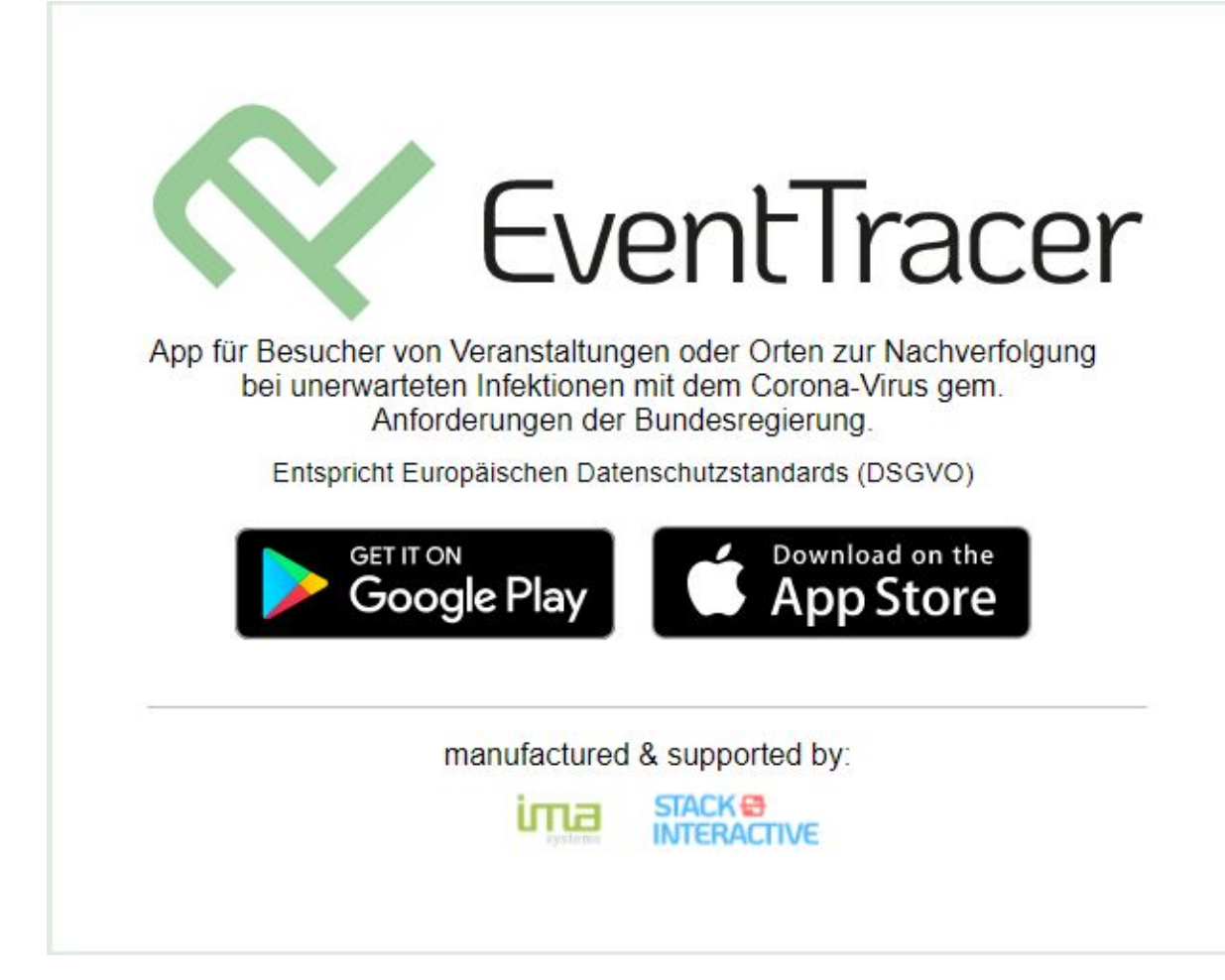

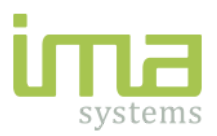

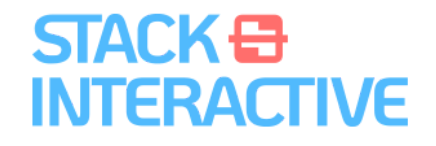

## Datenmanagement und Registrierung

|                            | SAVE              |
|----------------------------|-------------------|
| Lokal gespeichertes Profil | 2                 |
| Vorname                    | Nachname          |
| Tel. Nummer                |                   |
| E-Mail                     |                   |
| Addresse                   |                   |
| Straße                     |                   |
| PLZ                        |                   |
| Ort                        |                   |
| Austria                    | •                 |
| Begleitpersonen            | •                 |
| Besucherdaten              | n ji<br>Jen About |

Die Applikation ist in drei wesentliche Bereiche gegliedert, "**Besucherdaten**", "**Scannen**" (Veranstaltungsregistrierung) und "**About**" (Informationen über die Applikation) (1).

Im Bereich "Besucherdaten" werden die eigenen Kontaktdaten (2) und die Daten von Begleitpersonen (3) hinterlegt. In Österreich sind Vorname, Nachname und Telefonnummer **ODER** Email erforderlich, in Deutschland zusätzlich die Anschrift.

Bevor die Anschrift hinterlegt werden kann, müssen die Pflichtfelder ausgefüllt sein. Jede Eingabe ist immer mit "**Save**" (4) zu bestätigen.

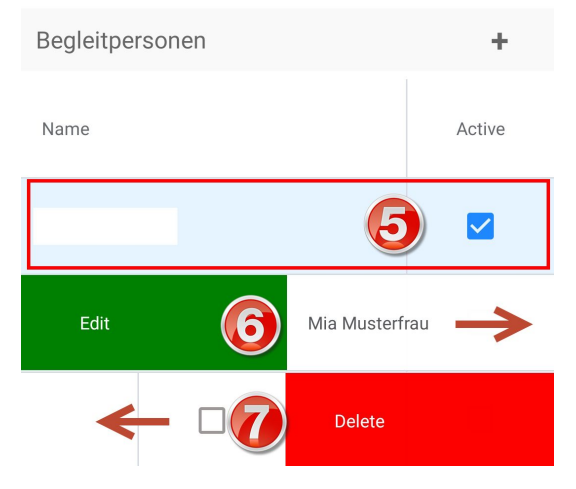

Sind Begleitpersonen angelegt und besuchen die Veranstaltung ebenfalls, können diese im Reiter "Besucherdaten" durch anwählen aktiv gestellt werden (5). Begleitpersonen müssen aktiv gestellt werden, **bevor** der QR-Code über den Reiter "Scannen" gescannt wird.

Durch wischen nach rechts können die Daten angelegter Begleitpersonen bearbeitet werden (6), durch wischen nach links wird die Begleitperson gelöscht (7).

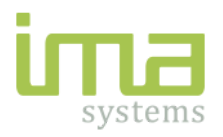

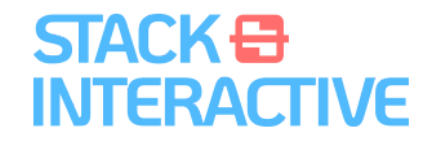

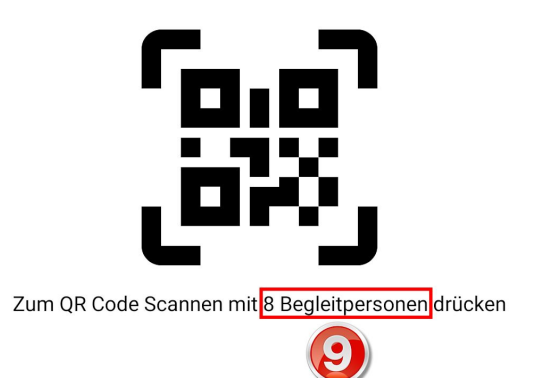

Um sich für eine Veranstaltung zu registrieren, zuerst sämtliche Begleitpersonen auf "aktiv" stellen (5), anschließend in den Reiter "Scannen" (8) wechseln und den Bildschirm berühren, um den QR-Code der jeweiligen Veranstaltung zu scannen.

Die Applikation muss in den Systemeinstellungen die Berechtigung zur Nutzung der Kamera erhalten, andernfalls wird lediglich ein weißer Bildschirm angezeigt!

Die Anzahl der aktivierten Begleitpersonen wird zur Überprüfung auf dem Bildschirm angezeigt (9).

Nachdem die Kameraansicht auf dem Bildschirm erscheint, den QR-Code so platzieren, dass er vollständig in der Bildschirmmitte sichtbar ist. Die rote horizontale Linie dient der Hilfestellung bei der Positionierung des QR-Codes.

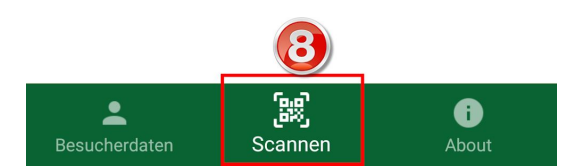

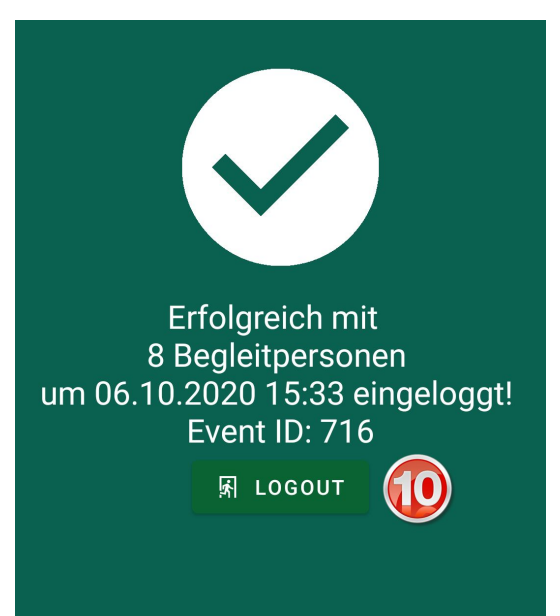

Nach erfolgreicher Registrierung wird eine Bestätigung mit der Anzahl der Begleitpersonen, dem Zeitstempel der Registrierung und der Identifikationsnummer des Events angezeigt.

Über den Button "Logout" **(10)** bestätigt man das Verlassen der Veranstaltung.

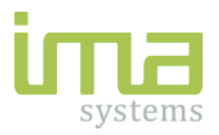

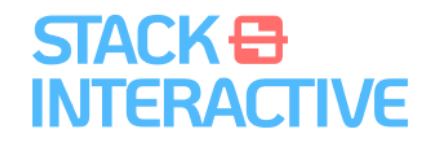

## Portal für Veranstalter

Veranstalter können Events für die Applikation auf dem Portal <u>https://gr.handball4all.de</u> anlegen, den entsprechenden QR-Code generieren lassen und herunterladen. Es ist eine kostenlose Registrierung mit Email-Adresse und Passwort erforderlich.

Nach erfolgreichem Login gelangt man zum Event Tracer Portal, das in die Bereiche "**Home**" (Übersicht), "**FAQ**" (häufig gestellte Fragen), "**News**" (Neuigkeiten), "**Events**" (aktive Veranstaltungen), "**Account**" (Passwort und Daten ändern) und "**Logout**" gegliedert ist (1).

Im Reiter "Events" können im oberen Bereich Veranstaltungen mit Event-Name, Datum, Adresse und Bemerkung eingegeben und über den Button "**Event hinzufügen**" angelegt werden (2). Ist für Besucher die Übermittlung der Anschrift verpflichtend (Deutschland), ist die Checkbox "**Adresse verpflichtend**" auszuwählen (3). Wird im Feld "End-Datum" (4) ein Datum definiert, läuft der generierte QR-Code mit diesem Datum ab. Wird kein End-Datum festgelegt, bleibt der QR-Code bis zur Löschung des Events gültig.

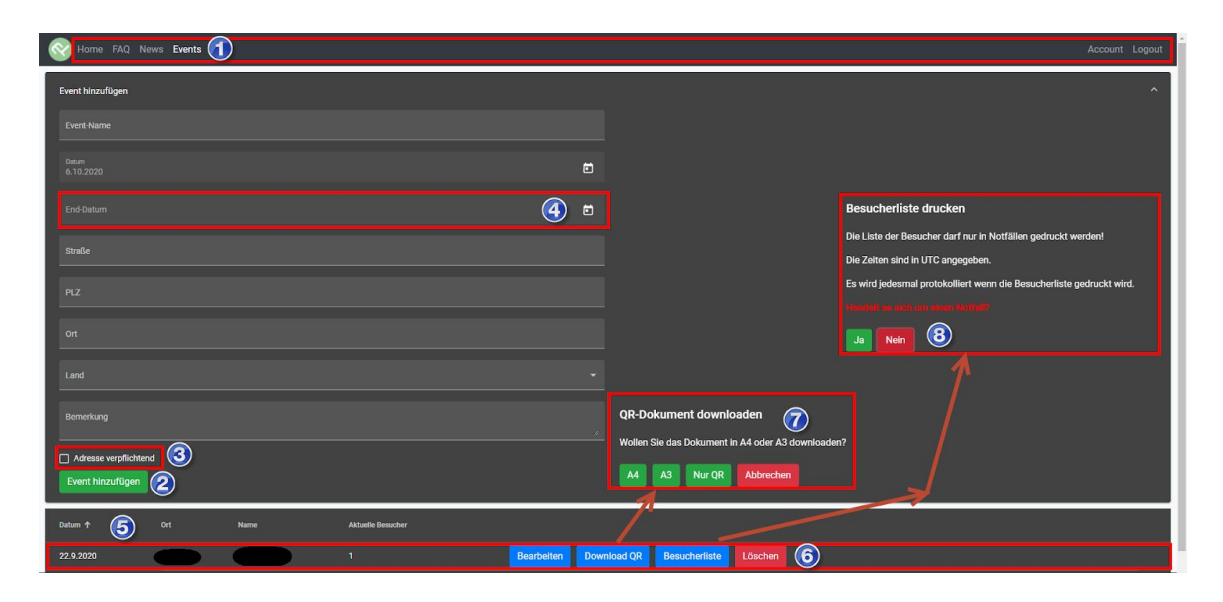

Bereits angelegte Veranstaltungen sind im unteren Bereich der Seite zu sehen (5). Es wird Datum, Name der Veranstaltung und aktuelle Besucher in der Übersicht angezeigt. Durch anwählen der Veranstaltung sind weitere Informationen sichtbar (zB Heutige Besucher).

Diese Events können bearbeitet werden, der QR Code heruntergeladen werden (A4-Format, A3-Format oder nur der QR-Code als Bilddatei (7)), die Besucherliste angezeigt werden und die Veranstaltung wieder gelöscht werden (6).

Achtung: Das Erzeugen der Besucherliste muss separat bestätigt werden und ist nur in Notfällen zur Nachverfolgung von Covid-19-Verdachtsfällen gestattet. Jeder Export wird aufgezeichnet! (8)